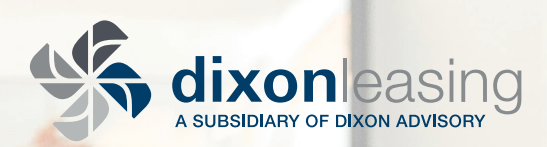

# AUTOPAY RENT!

#### STEP 1:

Go to http://www.DixonLeasing.com/tenantportal

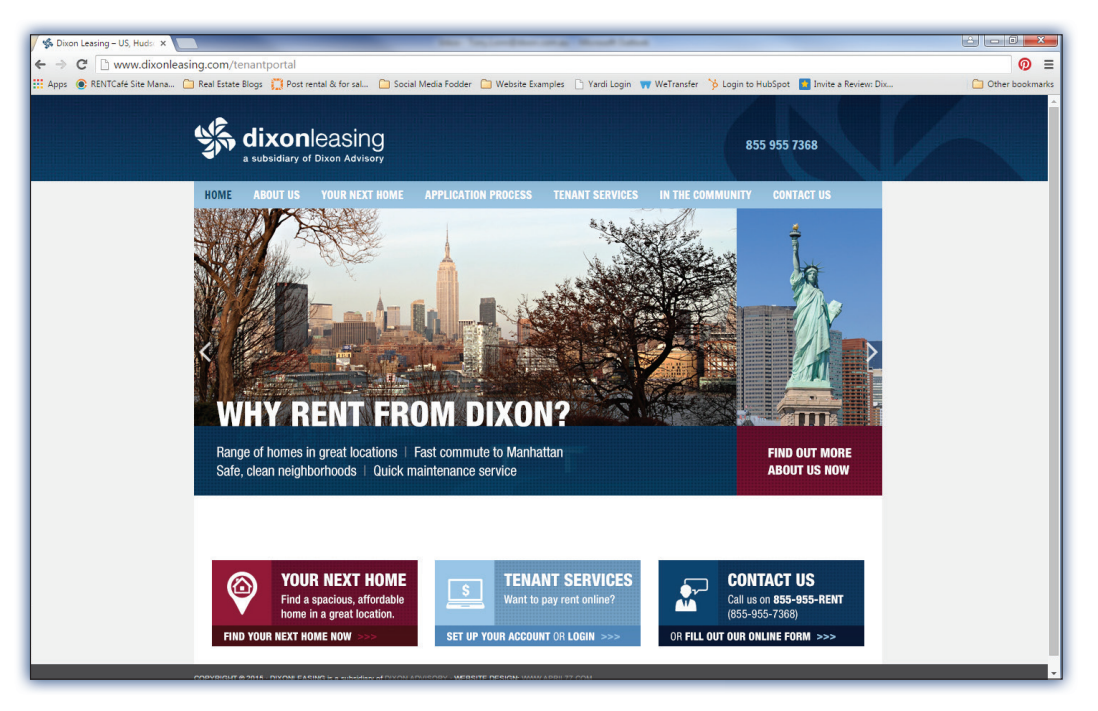

## STEP 2:

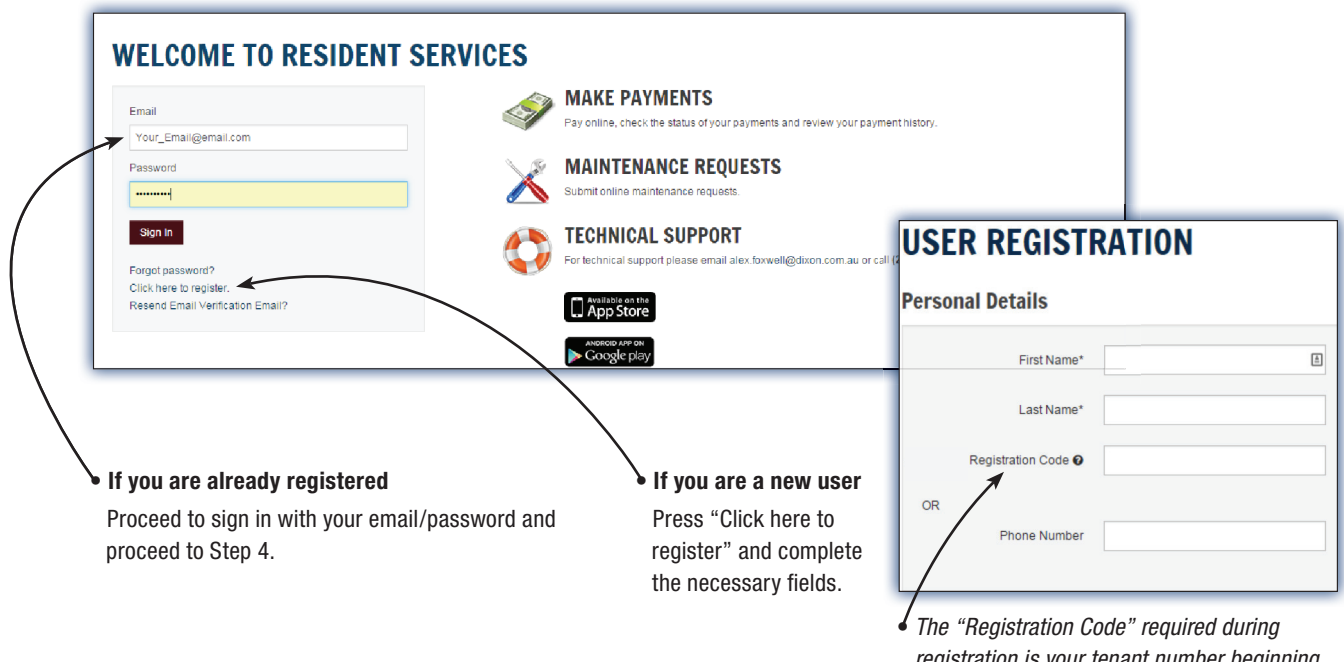

The "Registration Code" required during registration is your tenant number beginning with "t000xxxx". If you cannot locate this number, please call 212.480.2626 and we will be happy to provide it to you.

#### STEP 3:

Once you have finished the registration process, you will receive an email from us at the email address provided during registration. Click on the activation link in the email to confirm your address.

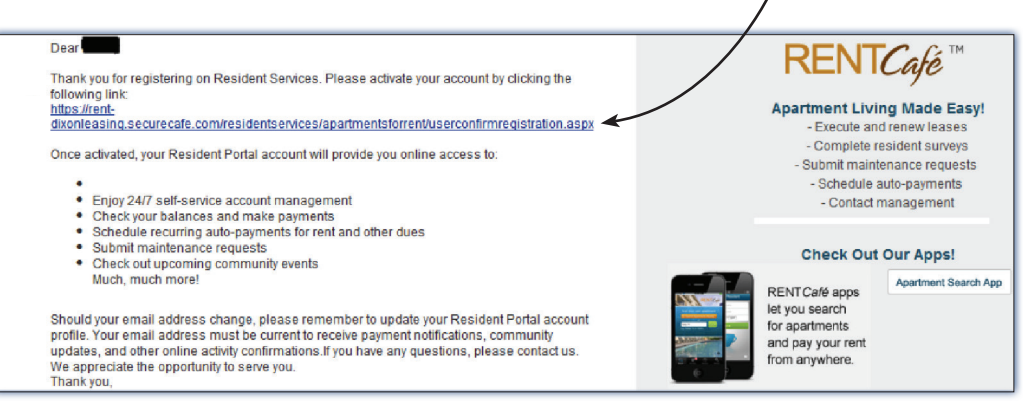

# STEP 4:

You are now presented with your online tenant account. To continue with the Auto-pay setup:

| Click "Payment Acco             | ounts" •                             |                                      |              |                  |                                                                                      |
|---------------------------------|--------------------------------------|--------------------------------------|--------------|------------------|--------------------------------------------------------------------------------------|
| PAYMENTS                        |                                      | 7                                    |              |                  | Depending on which<br>account you wish your                                          |
| Make Payments Auto-pay          | Setup Pending Activity Recen         | t Activity Payment Accounts          |              |                  | rent to be paid from,                                                                |
| BANK ACCOUNTS                   | below to make one-time payments or   | schedule monthly automatic payments. |              | Add Bank Account | <ul> <li>Click "Add Bank Account"<br/>or</li> <li>Click "Add Credit Card"</li> </ul> |
| Name on Account                 | Bank Transit Number                  | Bank Account Number                  | Account Type | Edit Delete      |                                                                                      |
| No data available in table      |                                      |                                      |              |                  |                                                                                      |
| Showing 0 to 0 of 0 entries     |                                      |                                      |              | +                |                                                                                      |
| CREDIT CARDS                    |                                      |                                      |              | Add Credit Card  |                                                                                      |
| Use the credit cards listed bel | low to make one-time payments or sch | nedule monthly automatic payments.   |              |                  |                                                                                      |

# WHY ACTIVATE YOUR ONLINE ACCOUNT?

The tenant portal is more than just a place to make payments. By activating your online account, you'll get full access to all of your account information, any time, day or night.

### MAINTENANCE REQUESTS

and track their progress.

Submit simple maintenance requests

ACCOUNT HISTORY

Review previous rent payments, fees, or credits associated with your account.

# STAY CONNECTED

Contact your property manager or check for updates or news from our office.

#### STEP 5:

Select "Auto-pay Setup" to automatically deduct rent from your account on your choice of date between the 1st and the 5th of each month. Note—you should leave the "End Date" blank to ensure payments continue through the duration of your lease.

| AYMENTS                                                        |                                                         |                         |                                     |
|----------------------------------------------------------------|---------------------------------------------------------|-------------------------|-------------------------------------|
| lake Payment Auto-pay Setup Pend                               | ng Activity Recent Activity Paymer                      | t Accounts              |                                     |
| • Your average monthly charges are \$1.125                     | 00/month.                                               |                         |                                     |
| Payment Account                                                | Start Date                                              | End Date                | Pay on Day                          |
| Select Payment Account                                         | 9/1/2015                                                |                         | Ist Red                             |
| Auto-pay Setup                                                 |                                                         |                         |                                     |
| Your First Payment will be or                                  | 9/1/2015                                                |                         |                                     |
| Payment Account                                                | Start Date                                              | End Date                | Pay on Day                          |
| MC XXXX-                                                       | 9/1/2015                                                |                         | 1st                                 |
| You authorize to have the abo<br>Terms and Conditions until yo | we amount withdrawn from you cancel your authorization. | ur selected payment acc | ount every month under the specifie |
| I have read and accept the ]                                   | erms and Conditions                                     |                         |                                     |
|                                                                |                                                         |                         | Cancel Set Up Auto-P                |

 $\checkmark$  You can also make a one-time payment using the "Make a One-time Payment" option.

| AYMENT           | S                   |                                              |                       |
|------------------|---------------------|----------------------------------------------|-----------------------|
| Make Payments    | Auto-pay Setup Pend | ng Activity Recent Activity Payment Accounts |                       |
| Current Outsta   | anding Charges      |                                              | Make a One-time Payme |
|                  |                     |                                              |                       |
| Date             |                     | Description                                  | Amount                |
| Date<br>9/1/2015 |                     | Description<br>Rent (09/2015)                | Amount<br>\$1,125.00  |

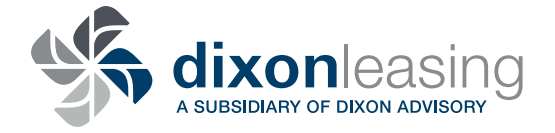

#### **O DIXON LEASING**

140 Broadway, 28th Floor, New York, NY 10005

#### **\$212.480.2626**

▶ www.DixonLeasing.com

f facebook.com/HomesByDixon